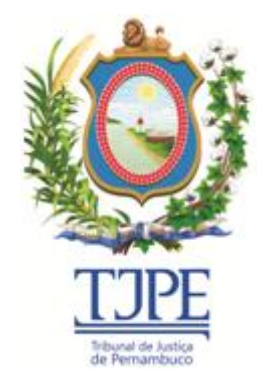

SECRETARIA DE TECNOLOGIA DA INFORMAÇÃO E COMUNICAÇÃO

# MANUAL DO SISTEMA SIADEC

Versão 1.0.0 - Agosto/2016

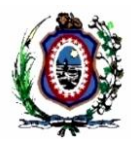

# Histórico de Alterações

| Data       | Versão | Descrição                      | Autor         |
|------------|--------|--------------------------------|---------------|
| 23/08/2016 | 1.0.0  | Versão inicial do documento    | Dídimo Vieira |
| 31/08/2016 | 1.1.0  | Item 4.3 Quem é meu avaliador? | Dídimo Vieira |
| 01/09/2016 | 1.2.0  | Itens 4.4, 4.5 e 4.6.          | Dídimo Vieira |

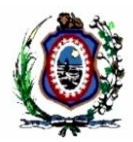

## Conteúdo

| 1 | ľ                                      | NTRODUÇÃO                                                                                                    | 4                                            |
|---|----------------------------------------|----------------------------------------------------------------------------------------------------|----------------------------------------------|
| 2 | V                                      | 'ISÃO GERAL DO SISTEMA                                                                                                    | 5                                            |
|   | 2.1<br>2.2                             | INTERLIGAÇÃO COM OUTROS SISTEMAS<br>INFORMAÇÕES COMUNS                                                                                                    | 5<br>5                                       |
| 3 | N                                      | 1ÓDULOS DO SISTEMA                                                                                                    | 6                                            |
|   | 3.1<br>3.2<br>3.3<br>3.3<br>3.3        | MÓDULO DO AVALIADO<br>1.1 Acessar o Sistema<br>MÓDULO DO AVALIADOR<br>2.1 Realizar Avaliação<br>MÓDULO DO ADMINISTRADOR<br>3.1 Delegar Avaliação                                                               | 6<br>7<br>7<br>. 10<br>. 10                  |
| 4 | P                                      | ERGUNTAS FREQUENTES                                                                                                    | .13                                          |
|   | 4.1<br>4.2<br>4.3<br>4.4<br>4.5<br>4.6 | NÃO ESTOU VENDO A OPÇÃO "REALIZAR AVALIAÇÃO"<br>SERVIDOR NÃO APARECE NA LISTA PARA SER AVALIADO<br>QUEM É MEU AVALIADOR?<br>QUANDO SEREI AVALIADO?<br>O QUE PRECISO PARA PROGREDIR?<br>SE EU NÃO FOR APROVADO? | . 13<br>. 13<br>. 13<br>. 14<br>. 14<br>. 14 |
| 5 | G                                      | JLOSSÁRIO                                                                                                    | . 15                                         |
| 6 | R                                      | REFERÊNCIAS                                                                                                    | . 16                                         |

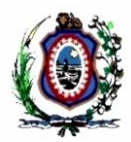

# 1 INTRODUÇÃO

Este manual contém informações operacionais e técnicas referentes às funcionalidades do sistema *SIADEC*. Este documento destina-se aos usuários de diferentes perfis do sistema e aos servidores responsáveis pelo atendimento a esses usuários através da Central de Serviços de Tecnologia da Informação e Comunicação.

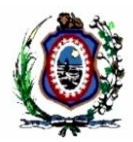

# 2 VISÃO GERAL DO SISTEMA

Disponibilizado em plataforma WEB, o sistema SIADEC é responsável pela realização das avaliações de desempenho por competências dos servidores. Através dela é concedida a progressão salarial dos avaliados em caso de aprovação.

As etapas das avaliações de cada pessoa ficam disponíveis em períodos específicos, baseado em suas datas de progressão.

## 2.1 INTERLIGAÇÃO COM OUTROS SISTEMAS

- Lê e escreve informações no Universal RH;
- Consome WebService RH Client.
- Consome WebService TJPE Sec.

# 2.2 INFORMAÇÕES COMUNS

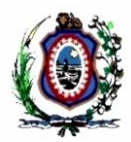

# 3 MÓDULOS DO SISTEMA

# 3.1 MÓDULO DO AVALIADO

Esse módulo é de acesso geral do sistema e as funcionalidades aqui descritas estão acessíveis para todos os usuários.

#### 3.1.1 Acessar o Sistema

Para acessar o sistema e iniciar sua utilização:

1. Acesse o sistema através do endereço <u>www.tjpe.jus.br/siadec;</u>

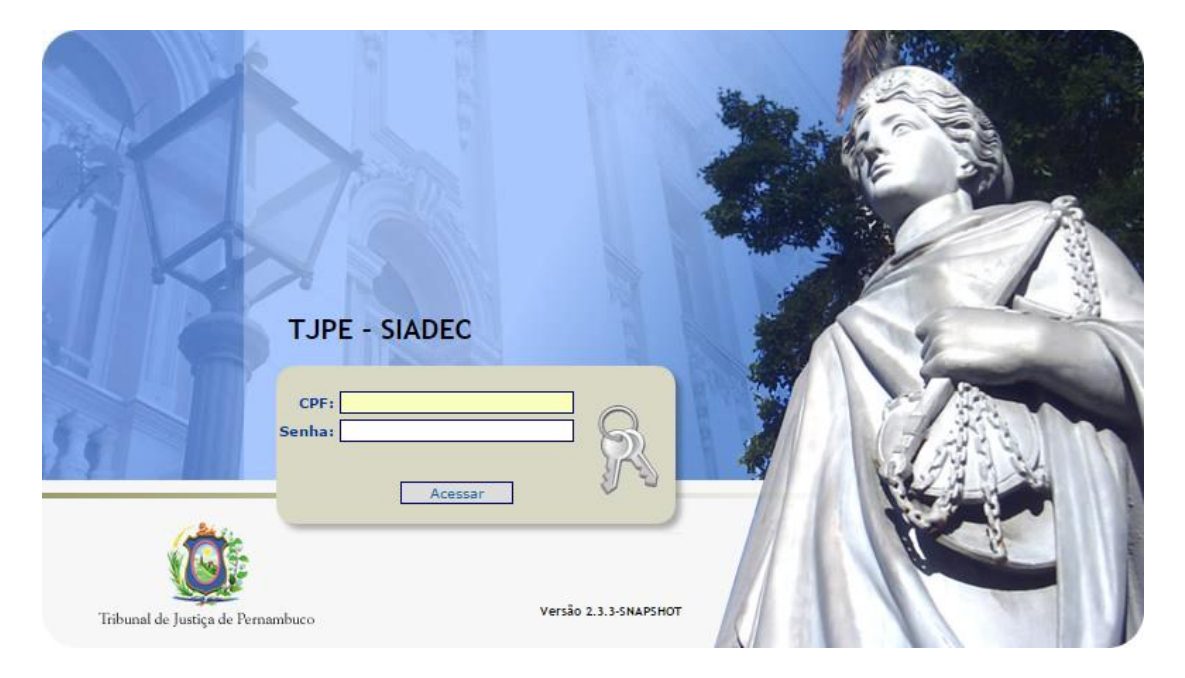

- 2. Informe seu CPF e senha de rede (a mesma utilizada para iniciar a utilização do computador);
- 3. Clique em Acessar;
- 4. O sistema exibirá a tela inicial do sistema. O conteúdo dessa tela depende do seu perfil.

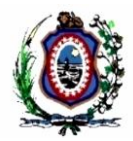

# 3.2 MÓDULO DO AVALIADOR

O módulo do avaliador se destina apenas às pessoas que realizarão avaliações. As funcionalidades descritas aqui se destinam à Magistrados ou pessoas com cargos e/ou designações específicas.

#### 3.2.1 Realizar Avaliação

Essa é a funcionalidade que deve ser utilizada para realizar as etapas das avaliações dos seus avaliados. Siga o procedimento:

- 1. Acesse o sistema, conforme descrito no item 3.1.1;
- 2. Escolha a opção "Realizar Avaliação";

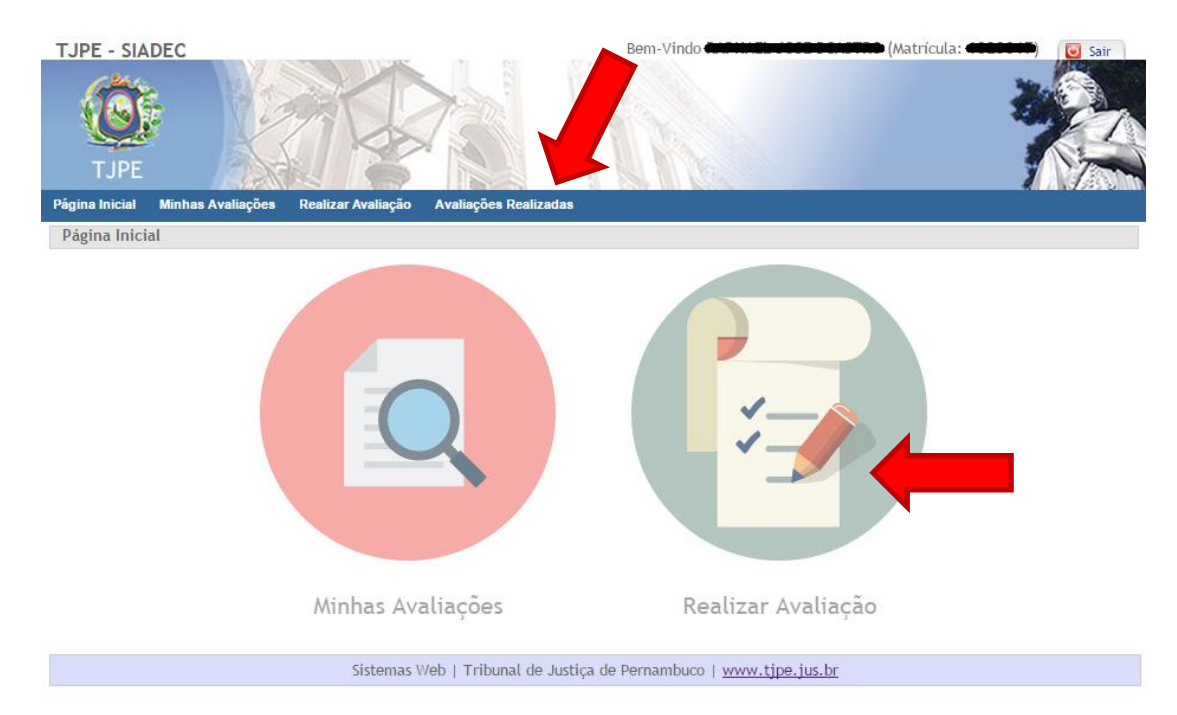

3. Na página aberta, localize o servidor que será avaliado e clique em "Realizar";

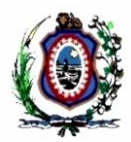

### **Avaliar Equipe**

| Digite o nome, lotação ou etapa |                                          |                         |                            |          |
|---------------------------------|------------------------------------------|-------------------------|----------------------------|----------|
| Servidor ÷                      | Lotação ÷                                | Período de Progressão ÷ | Etapa                      | Situação |
| •                               | UNIDADE DE<br>ARQUITETURA DE<br>SOFTWARE | 10/11/2015 a 05/04/2016 | Avaliação de<br>Desempenho | Realizar |
|                                 | UNIDADE DE<br>ARQUITETURA DE<br>SOFTWARE | 10/11/2015 a 14/06/2016 | Avaliação de<br>Desempenho | Realizar |

Nessa página você só verá as pessoas que estiverem em período de avaliação aberto para alguma de suas etapas. Caso o servidor não seja localizado, é provável que não esteja em seu período de avaliação ou você não seja o avaliador dessa pessoa.

4. Atribua notas clicando nas estrelas e, se for o caso, marque a caixa "Indica Curso?" se desejar indicar a realização de curso para o seu avaliado;

#### AVALIADO

PERÍODO DE PROGRESSÃO: 10/11/2015 a 05/04/2016

AVALIAÇÃO DE DESEMPENHO

#### COMPETÊNCIA TÉCNICA

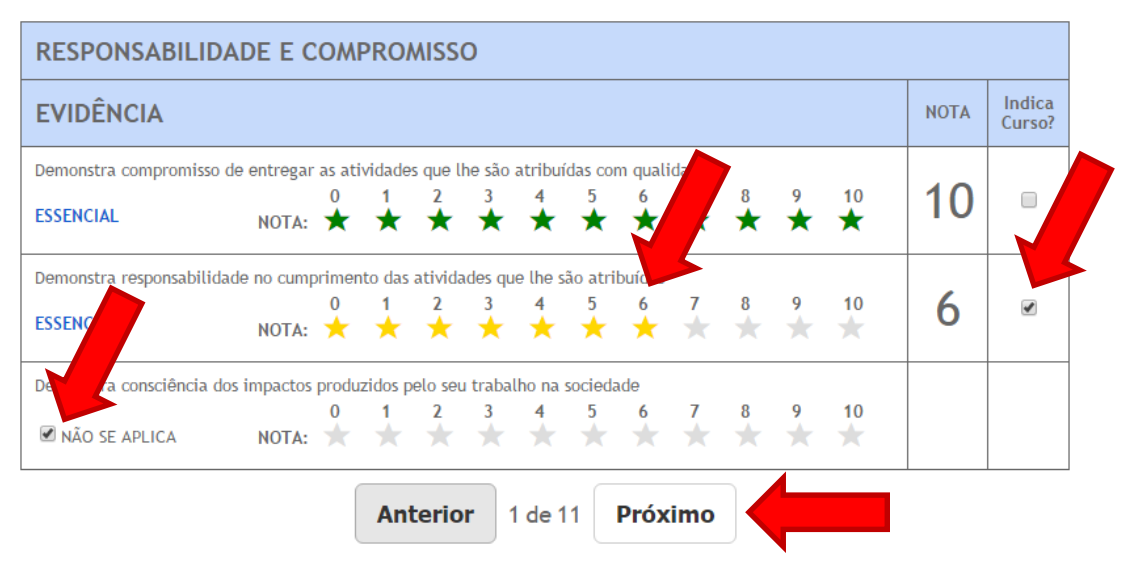

\*Evidências com a opção "Não se aplica" são opcionais. Esta opção deve ser marcada quando a evidência não se aplica às atividades do avaliado.

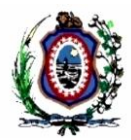

\*Algumas evidências podem ser avaliadas apenas como "Atende" ou "Não Atende";

| ÉTICA                                                                         |      |                  |
|-------------------------------------------------------------------------------|------|------------------|
| EVIDÊNCIA                                                                     | ΝΟΤΑ | Indica<br>Curso? |
| Age de forma ética, respeitando as norma regulamentos que regem a instituição |      |                  |
| ESSENCIAL O Atende Não Atende                                                 |      |                  |

- 5. Clique em "Próximo" e repita o passo acima até finalizar a avaliação;
- 6. Ao final, escreva sua "Observações Geral", caso deseje, e confirme clicando em "Confirmar".

| POSTURA E EQUILÍBRIO EMOCIONAL                                                               | 10 |
|----------------------------------------------------------------------------------------------|----|
| Age com otimismo                                                                             | 10 |
| Apresenta atitudes positivas em situações imprevistas e de pressão                           | 10 |
| Possui equilíbrio emocional e facilidade para lidar com os conflitos no ambiente de trabalho | 10 |

#### Observação Geral

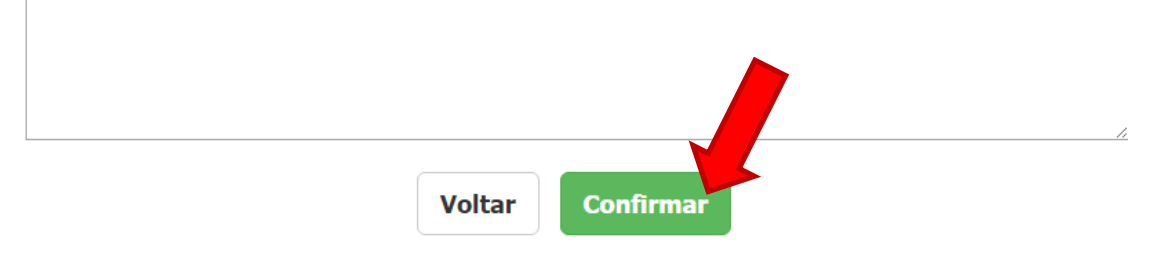

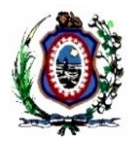

# 3.3 MÓDULO DO ADMINISTRADOR

O módulo do administrador se destina apenas às pessoas da Gerência de Gestão do Desempenho.

#### 3.3.1 Delegar Avaliação

Essa funcionalidade deve ser utilizada para delegar uma pessoa a realizar avaliações de pessoas que originalmente não realizaria, seja por ausência do avaliador, mudança de lotação, etc. Siga os seguintes passos:

- 1. Acesse o sistema, conforme descrito no item 3.1.1;
- 2. Escolha a opção "Delegar Avaliações";

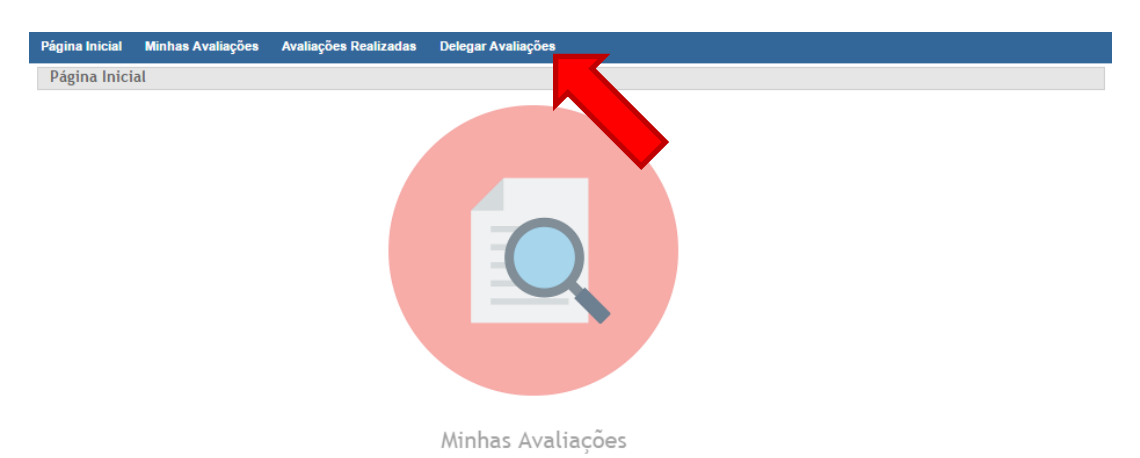

3. O sistema exibirá a tela de delegações cadastradas. Nela você deve clicar em "Nova Delegação";

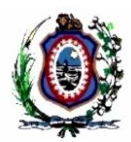

| Delegações                                                                                     |                  |                                                                 |                            |            |
|------------------------------------------------------------------------------------------------|------------------|-----------------------------------------------------------------|----------------------------|------------|
| Digite o nome do avaliado, avaliador ou lotação Q 🗹 Ocultar delegações vencidas Nova Delegação |                  |                                                                 |                            |            |
| Avaliador +                                                                                    | Avaliado ÷       | Lotação ÷                                                       | Período                    | Opções     |
| BANDEDA                                                                                        | ARTING FLAVIA DE | CENTRAL DE<br>EXPEDICAO E<br>RECEBIMENTO DE<br>CORRESPONDENCIAS | 18/08/2016 à<br>31/01/2018 | II C 前     |
| MARSE DA SILVA                                                                                 | AND THE LIMA     | NUCLEO DE<br>SUPORTE<br>ADMINISTRATIVO                          | 10/08/2016 à<br>31/01/2018 | II (j iii) |
| MININGS DA SILVA                                                                               | WANDERLEY        | NUCLEO DE<br>RECEPCAO                                           | 10/08/2016 à<br>31/01/2018 | I C 🖻      |
| HINDER DA SILVA                                                                                | SILVA CHINA DA   | NUCLEO DE<br>MOVIMENTACAO DE<br>PESSOAL                         | 10/08/2016 à<br>31/01/2018 | II () 🖻    |

4. O sistema exibirá a tela de cadastro da delegação. Informe a matrícula do avaliador, as datas inicial e final do período de vigência da delegação e a justificativa. Vá para o final do formulário (ainda na mesma tela) ...

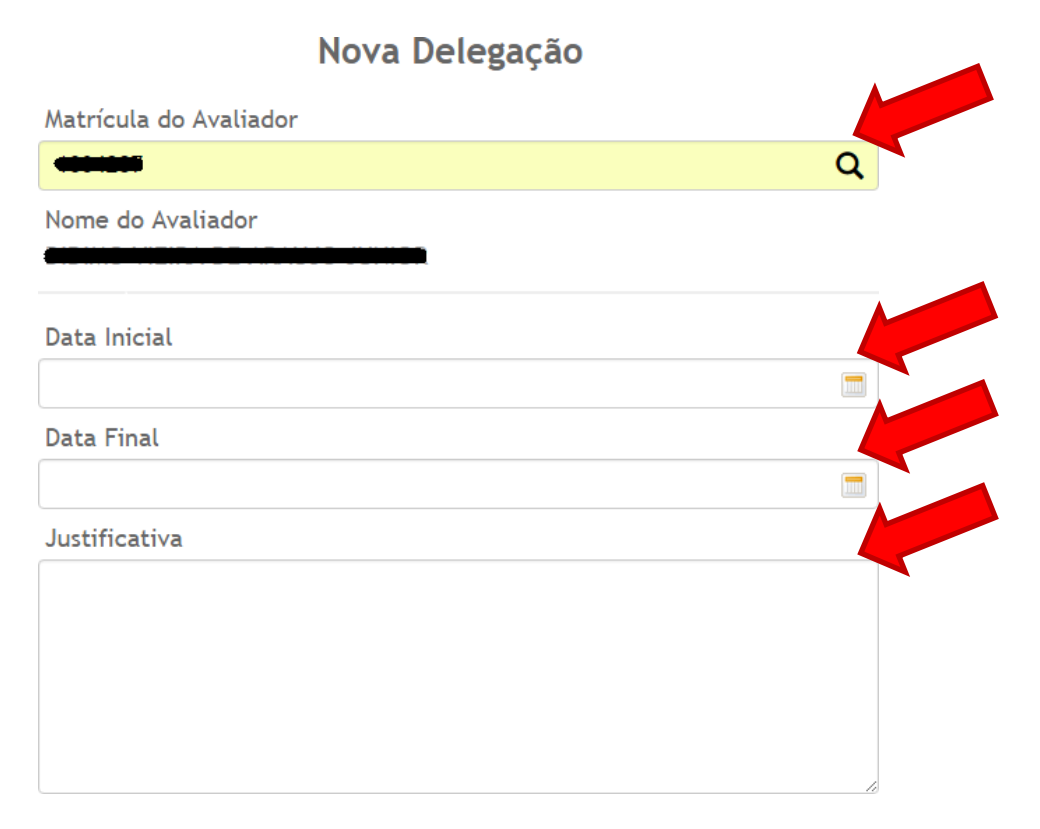

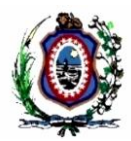

5. Agora localize os avaliados digitando seu nome, matrícula ou lotação. Para selecionar um (ou vários) servidor, clique no "+" e ele será colocado na lista de avaliados selecionados logo abaixo. Em seguida clique em "Delegar".

| arquitetura de dados                  |             |                                       | Q |
|---------------------------------------|-------------|---------------------------------------|---|
| Avaliador ÷                           | Matrícula ÷ | Unidade +                             |   |
| <b>CELLECTO</b> ERREIRA               |             | UNIDADE DE<br>ARQUITETURA DE<br>DADOS | + |
|                                       |             | UNIDADE DE<br>ARQUITETURA DE<br>DADOS | + |
|                                       |             | UNIDADE DE<br>ARQUITETURA DE<br>DADOS | + |
|                                       |             |                                       |   |
| Avaliados Selecionados                |             |                                       |   |
| Avaliados Selecionados<br>Avaliador + | Matrícula ÷ | Unidade ÷                             |   |

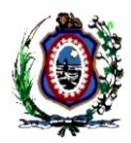

# 4 PERGUNTAS FREQUENTES

# 4.1 NÃO ESTOU VENDO A OPÇÃO "REALIZAR AVALIAÇÃO".

Isso significa que você não é um avaliador, o que pode se dar pelos seguintes motivos:

- Você não é magistrado;
- Seu cargo ou designação não é de avaliador;
- Não existe nenhuma delegação atribuída a você;
- Não existe ninguém em período de avaliação no momento.

### 4.2 SERVIDOR NÃO APARECE NA LISTA PARA SER AVALIADO.

Possíveis motivos:

- Ele não está lotado na mesma unidade que você ou abaixo;
- Ele não está em período de avaliação e nem existe liberação para realização de etapa fora do prazo oficial;
- A avaliação já foi realizada;
- Não existe delegação para que você realize a avaliação dele;

### 4.3 QUEM É MEU AVALIADOR?

Se você precisa ser avaliado mas não sabe quem é seu avaliador, siga as orientações abaixo:

- Antes de tudo, avaliadores são pessoas com cargos e/ou designações específicas (consultar Gerência de Gestão do Desempenho), pessoas com delegação explícita ou magistrados. A pessoa que não se enquadra em uma dessas regras não é avaliador(a);
- Consulte a Gerência de Gestão do Desempenho para saber se alguém possui delegação para realizar sua avaliação. Caso sim, essa pessoa é seu avaliador, caso não, continue...
- Alguém na sua unidade se enquadra como avaliador, segundo as regras acima (cargo, designação, magistrado)? Caso sim, essa pessoa é seu avaliador, caso não, repita essa verificação nas unidades superiores até encontrar um possível avaliador.

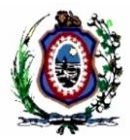

# 4.4 QUANDO SEREI AVALIADO?

O período de realização de cada etapa do ciclo de avaliação é definido pela resolução 381/2015 e 386/2016, e atualmente é:

| ЕТАРА          | Regra Geral                                                                                   | Oficiais de Justiça                                 |  |
|----------------|-----------------------------------------------------------------------------------------------|-----------------------------------------------------|--|
| Acompanhamento | 6 meses a partir do início do ciclo +/- 30 dias.                                              |                                                     |  |
| Avaliação      | De 60 até 15 dias antes da De 105 até 15 dias ante<br>data de progressão. data de progressão. |                                                     |  |
| Inaptos        | 180 dias após a data de progressão durante 45 dias.                                           | 180 dias após a data de progressão durante 90 dias. |  |

### 4.5 O QUE PRECISO PARA PROGREDIR?

- Realizar as etapas de acompanhamento e avaliação (e inaptos quando aplicável);
- Atingir nota geral de 7 na etapa de avaliação ou inaptos;
- Ter realizado, durante o período do ciclo, 40h de cursos relacionados com suas atividades, dando entrada nos certificados através do SGP Digital;
- Estar livre de punição até 2 anos antes da data de progressão;
- DE CIII.P15 PARA CIV.P16, possuir uma segunda graduação, especialização, mestrado ou doutorado (além dos requisitos acima);
- DE CIV.P18 PARA CV.P19, possuir mestrado ou doutorado (além dos requisitos acima).

## 4.6 SE EU NÃO FOR APROVADO?

Em caso de não ser aprovado na etapa de avaliação, você deverá realizar a etapa de inaptos 180 dias após a sua data de progressão. Caso também não seja aprovado, você não terá a progressão desse ciclo, mas não ficará impossibilitado de progredir nos próximos ciclos.

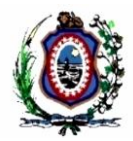

# 5 GLOSSÁRIO

- AVALIAÇÃO: Ato de avaliar um servidor quanto ao seu desempenho ao exercer suas atividades rotineiras, em várias etapas, ao longo de um ciclo, através de formulário disponibilizado no sistema;
- AVALIADO: Servidor comum que é avaliado por um avaliador;
- **AVALIADOR**: Quem avalia um servidor. Podem ser magistrados ou outros servidores com cargos, designações específicas ou delegação devidamente cadastrada;
- CICLO: Período, inicialmente de um ano, ao longo do qual os servidores são avaliados;
- **COMPETÊNCIA**: Área de comportamento que agrupa comportamentos;
- **ETAPA**: Evento do ciclo onde o formulário de avaliação é preenchido para um servidor.
- **EVIDÊNCIA**: É um comportamento específico, dentro de uma competência, que será medido na avaliação.
- **PROGRESSÃO**:

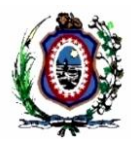

# 6 REFERÊNCIAS

- [1] SIADEC\_ERN\_EspecificacaoRegrasNegocio.docx
- [2] SIADEC\_CDU001\_Autenticar.docx
- [3] SIADEC\_CDU002\_Avaliar.docx
- [4] SIADEC\_CDU004\_DelegarAvaliacao.docx